## **Create a PDF from a Word Document**

Last Modified on 06/28/2022 10:42 am CDT

All Microsoft Office products can produce PDF documents. There are advantages to using PDF in your course rather than original files produced in MS 365 products:

- The document looks the same for every student no matter what operating system or browser.
- The PDF format is ubiquitous. It works on any operating system.
- Usually saving as PDF compresses the file size.

See the following instructions for creating PDF from a Microsoft 365 Word file:

## **Export Your File as a PDF Document**

- 1. Open your Word 365 document.
- 2. Click on the **File** menu.

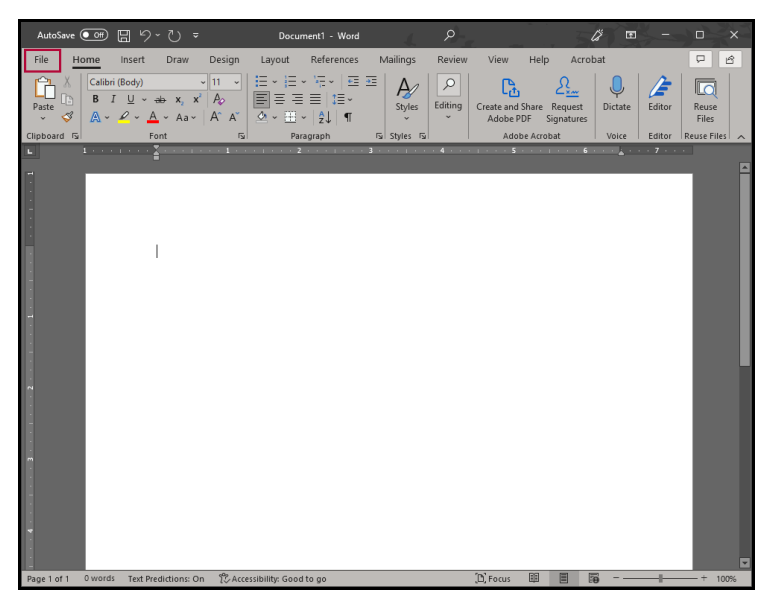

3. Choose **Export** and click the **Create PDF/XPS Document** option then click the **Create PDF/XPS** button.

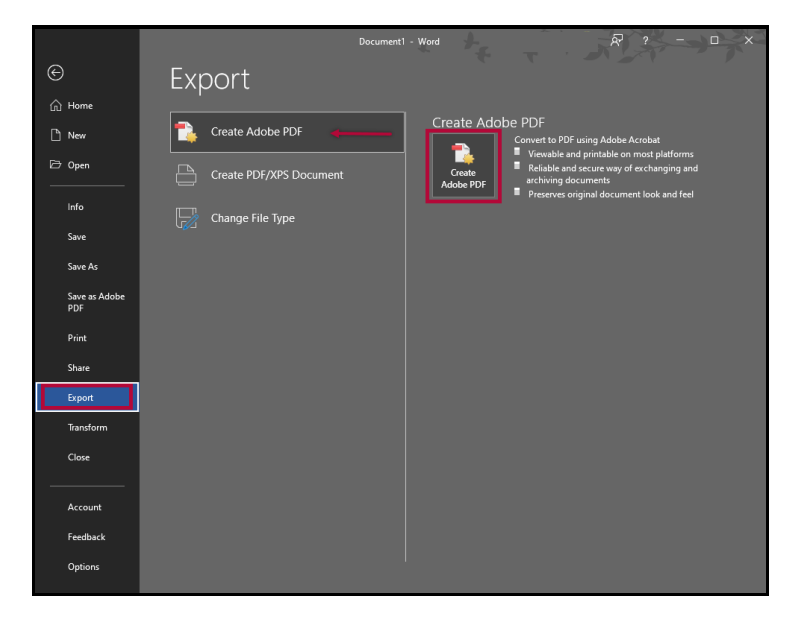

4. Choose a location to save your file and enter a name for your file in the File Name box. Then click **Save.** 

| Save Adobe PDF File As                  |                                                             |           |                    |                 |  |  |  |
|-----------------------------------------|-------------------------------------------------------------|-----------|--------------------|-----------------|--|--|--|
| $\leftarrow \rightarrow \cdot \uparrow$ | « Documents » Presentation LSC » Math Quiz v 👌 🔎 Search Mat |           | h Quiz             |                 |  |  |  |
| Organize 🔻 Ne                           | w folder                                                    |           |                    |                 |  |  |  |
| 💻 This PC                               | ^ Name                                                      | Status    | Date modified      | Туре            |  |  |  |
| 3D Objects Desktop                      | LSC Presentation Math Test.pdf                              | Ø         | 6/27/2022 11:34 AM | Adobe Acrobat D |  |  |  |
| 🗎 Documents                             |                                                             |           |                    |                 |  |  |  |
| 👆 Downloads                             | T                                                           |           |                    |                 |  |  |  |
| 👌 Music                                 | 10 C                                                        |           |                    |                 |  |  |  |
| E Pictures                              |                                                             |           |                    |                 |  |  |  |
| 📔 Videos                                |                                                             |           |                    |                 |  |  |  |
| 🖆 OSDisk (C:)                           |                                                             |           |                    |                 |  |  |  |
| 👳 GROUPS (G:)                           | v <                                                         |           |                    | >               |  |  |  |
| File name:                              | Doc01.pdf                                                   |           |                    | ~               |  |  |  |
| Save as type:                           | PDF files (*.pdf)                                           |           |                    | ~               |  |  |  |
|                                         | View Result Restric                                         | t Editing |                    |                 |  |  |  |
| <ul> <li>Hide Folders</li> </ul>        |                                                             | Option    | is Save            | Cancel          |  |  |  |

## Save as a PDF

- 1. Open your Word 365 document.
- 2. Click on the **File** menu.

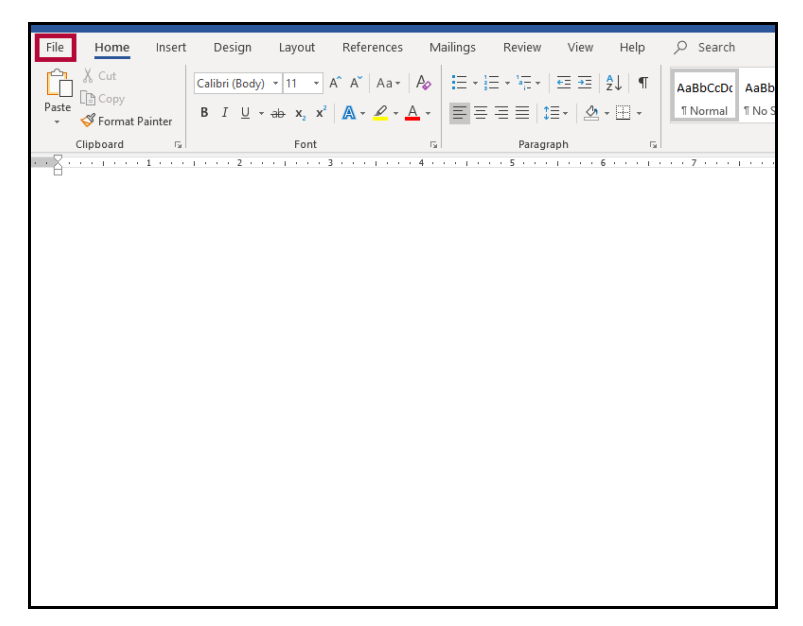

3. Choose Save a Copy or Save as Adobe PDF.

| ©                    | Save a Copy                                                 |                                               |      |
|----------------------|-------------------------------------------------------------|-----------------------------------------------|------|
| ☆ Home               |                                                             | A 🕞 Less Star Cellans > Desumante > Desumante |      |
| 🗅 New                | L Recent                                                    | Doc01                                         |      |
| 🗁 Open               | Lone Star College                                           | Word Document (*.docx)                        | Save |
| Info                 | OneDrive - Lone Star College<br>Adriana.Novaes@lonestar.edu | more capacitions                              |      |
| Save a Copy          | Sites - Lone Star College<br>Adriana.Novaes@lonestar.edu    | Name   Date modified                          |      |
| Save as Adobe<br>PDF | Other locations                                             |                                               |      |
| Print                |                                                             | Academic 3/2/2022 4:54 PM                     |      |
| Share                | Add a Place                                                 | Accessibility 4/29/2022 2:53 PM               |      |
| Export               | Browse                                                      | Add-in Express 1/18/2022 9:19 AM              |      |
| Transform            |                                                             |                                               |      |
| Close                |                                                             | Adobe 5/31/2022 11:39 AM                      |      |

4. If you choose Save as a Copy, click the Type drop-down arrow to see the various types the

file can be saved as and select **PDF**.

| <br>Doc01                             |  |  |
|---------------------------------------|--|--|
| Word Document (*.docx)                |  |  |
| Word Document (*.docx)                |  |  |
| Word Macro-Enabled Document (*.docm)  |  |  |
| Word 97-2003 Document (*.doc)         |  |  |
| Word Template (*.dotx)                |  |  |
| Word Macro-Enabled Template (*.dotm)  |  |  |
| Word 97-2003 Template (*.dot)         |  |  |
| PDF (*.pdf)                           |  |  |
| XPS Document (*.xps)                  |  |  |
| Single File Web Page (*.mht, *.mhtml) |  |  |
| Web Page (*.htm, *.html)              |  |  |
| Web Page, Filtered (*.htm, *.html)    |  |  |
| Rich Text Format (*.rtf)              |  |  |
| Plain Text (*.txt)                    |  |  |
| Word XML Document (*.xml)             |  |  |
| Word 2003 XML Document (*.xml)        |  |  |
| Strict Open XML Document (*.docx)     |  |  |
| OpenDocument Text (*.odt)             |  |  |
|                                       |  |  |

5. Type a name for the file in the File name field, verify PDF is selected as the file type and click **Save**.

| Doc01         | ]      |
|---------------|--------|
| PDF (*.pdf) 🗸 | 🖓 Save |
| More options  |        |
| New Folder    |        |